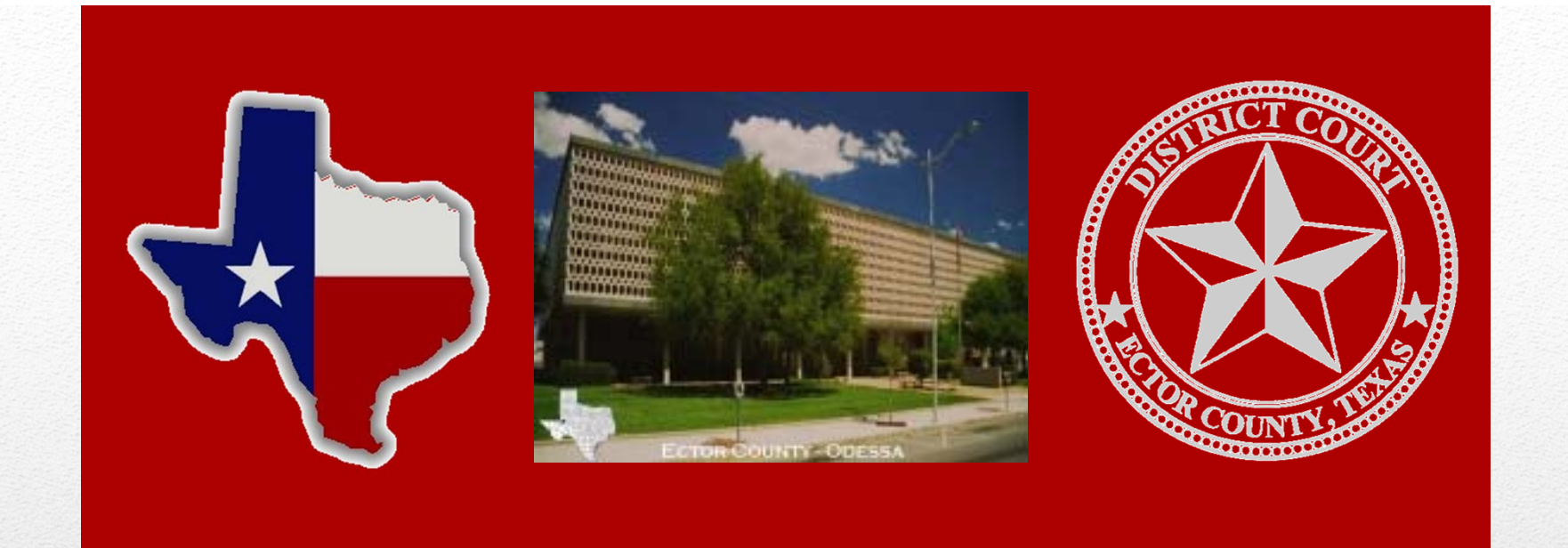

# Ector County District Clerk Clarissa Webster

Public Portal to View Court Index and Records Effective: August 1, 2017

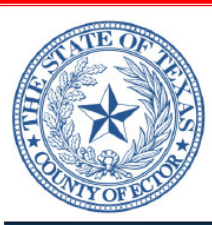

#### OFFICE OF THE DISTRICT CLERK ECTOR COUNTY, TEXAS ROOM 301, COURTHOUSE 300 NORTH GRANT AVENUE ODESSA. TEXAS 79761

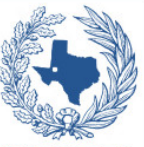

CLARISSA WEBSTER

DISTRICT CLERK

#### PUBLIC PORTAL

(432) 498-4290

**NOW AVAILABLE:** Enhanced Access to Document Images of Court Records

### **TO SEARCH THE**

**PUBLIC INDEX OF COURT RECORDS AND HEARINGS** 

#### VISIT OUR WEBSITE

### WWW.CO.ECTOR.TX.US/DISTRICT.CLERK

**PUBLIC PORTAL provides:** 

- Direct Internet Access to the clerks' case index, and Smart Search capabilities;
- Direct Internet Access to the judges' electronic docket entries in paperless courts;
- Access to view upcoming hearings;
- · Options for direct payments of criminal court costs and fines, and
- NEW: Enhanced Subscription Access to Document Images of Records

## **New Online Public Portal**

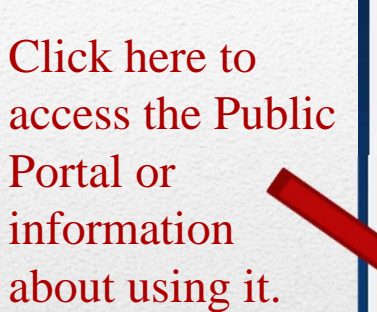

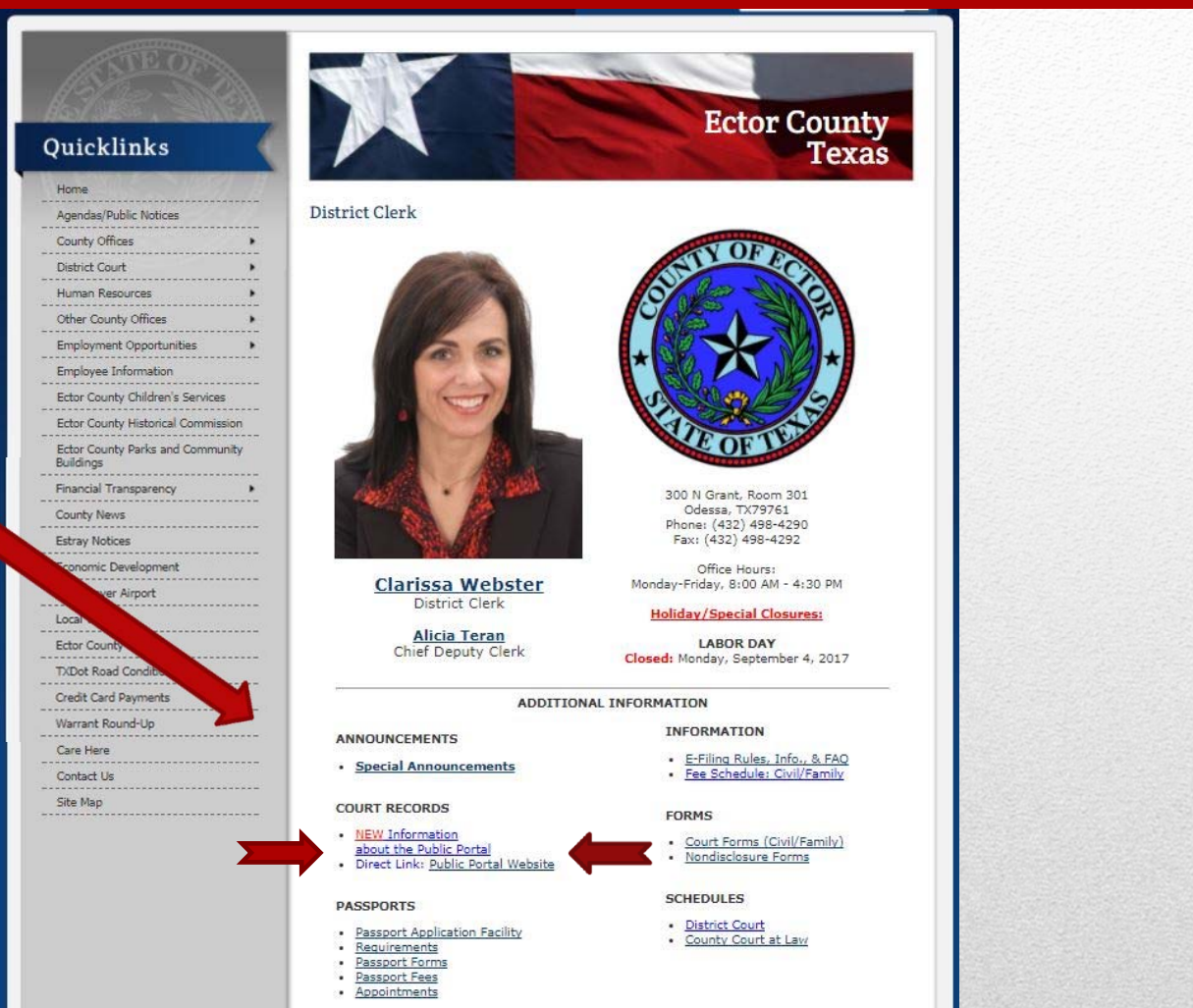

## **Access From Website**

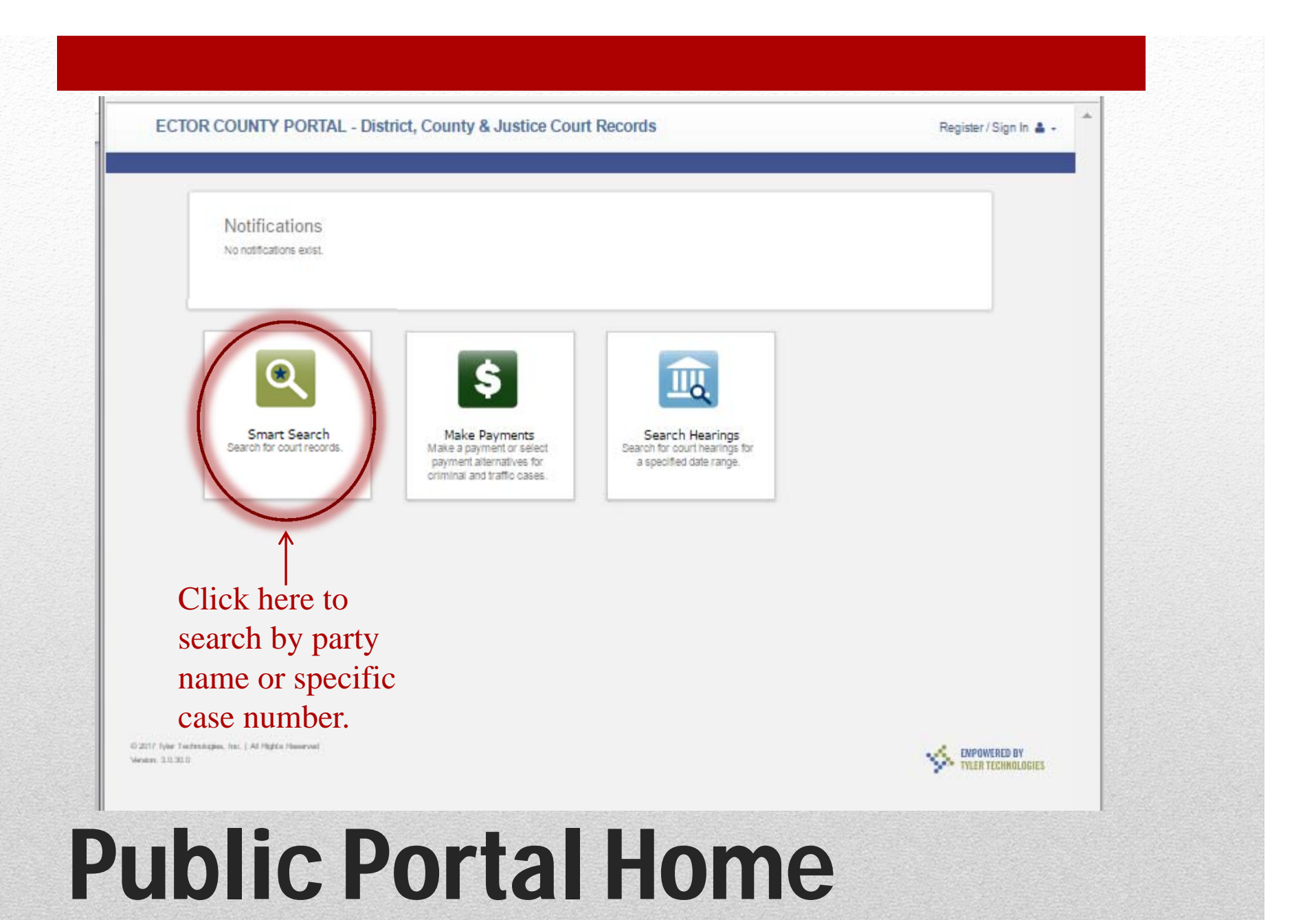

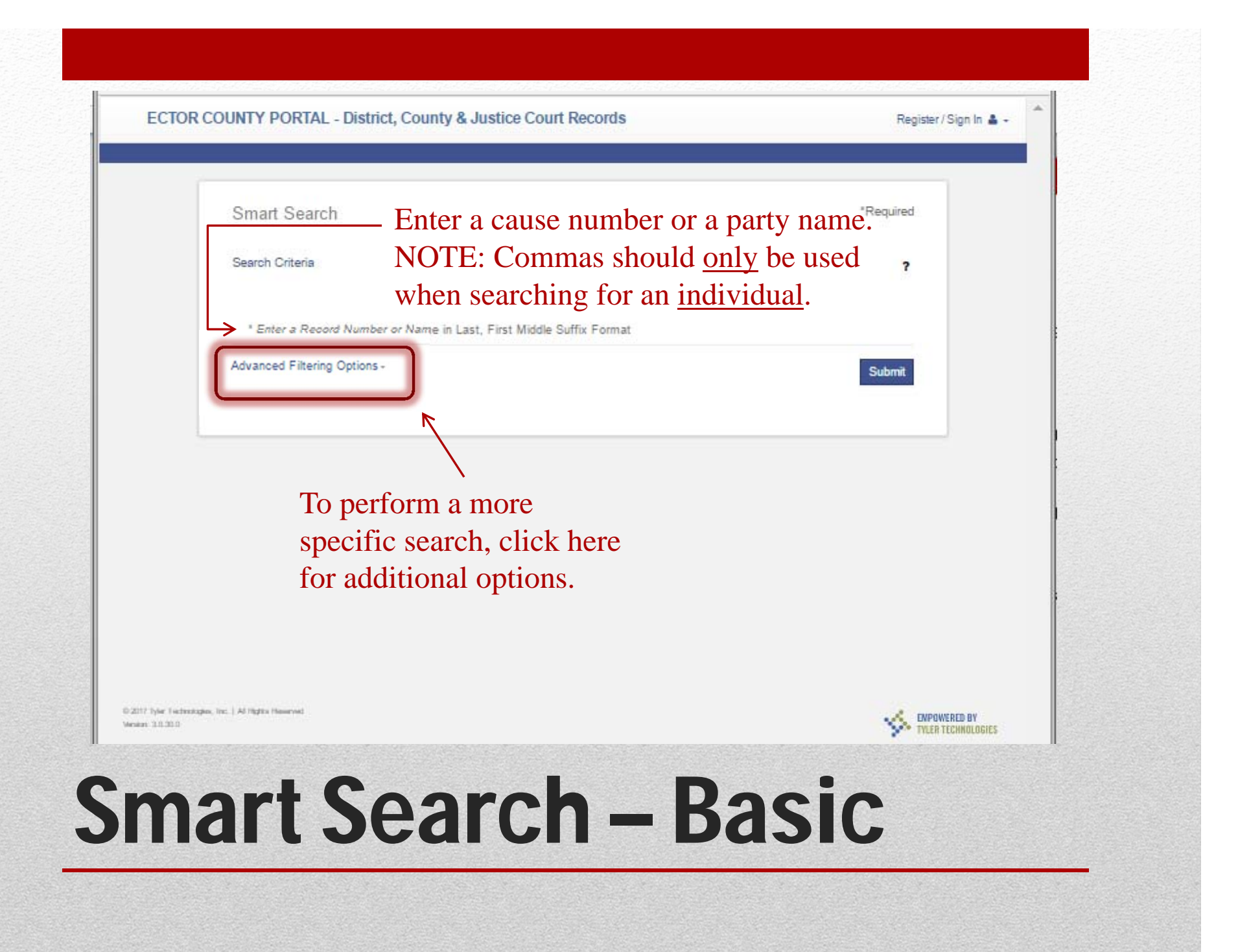

| ECT | OR COUNTY PORTAL - Distric                                                                          | ct, County & Justice Court Record | ds        | Register/Sign In 🛔 -                                                                                                    |  |
|-----|----------------------------------------------------------------------------------------------------|-----------------------------------|-----------|----------------------------------------------------------------------------------------------------|--|
|     | Smart Search<br>Search Criteria                                                                     |                                   | "Required | Smart Search<br>General Options<br>Party Search Criteria<br>Case Search Criteria<br>Judgment Search Criteria<br>Warrant Search Criteria |  |
|     | * Enter a Record Number or Name in Last, First Middle Suffix Format<br>Advanced Filtering Options - |                                   |           | Protection Order Filters<br>Back to top                                                                                                 |  |
|     | General Filtering Op<br>Filter by Location                                                          | tions                             |           | $\uparrow$                                                                                                    |  |
|     | Filter by Search Type<br>Smart Search<br>Include                                                    |                                   | •         | Narrow search<br>results with these<br>advanced filtering                                                                               |  |
|     | <ul> <li>Cases</li> <li>Judgments</li> </ul>                                                        | Varrants     Protection Orders    |           | options.                                                                                                    |  |
| 4   | Additional Party Sea                                                                                | arch Filters                      |           |                                                                                                    |  |

# **Smart Search – Advanced**

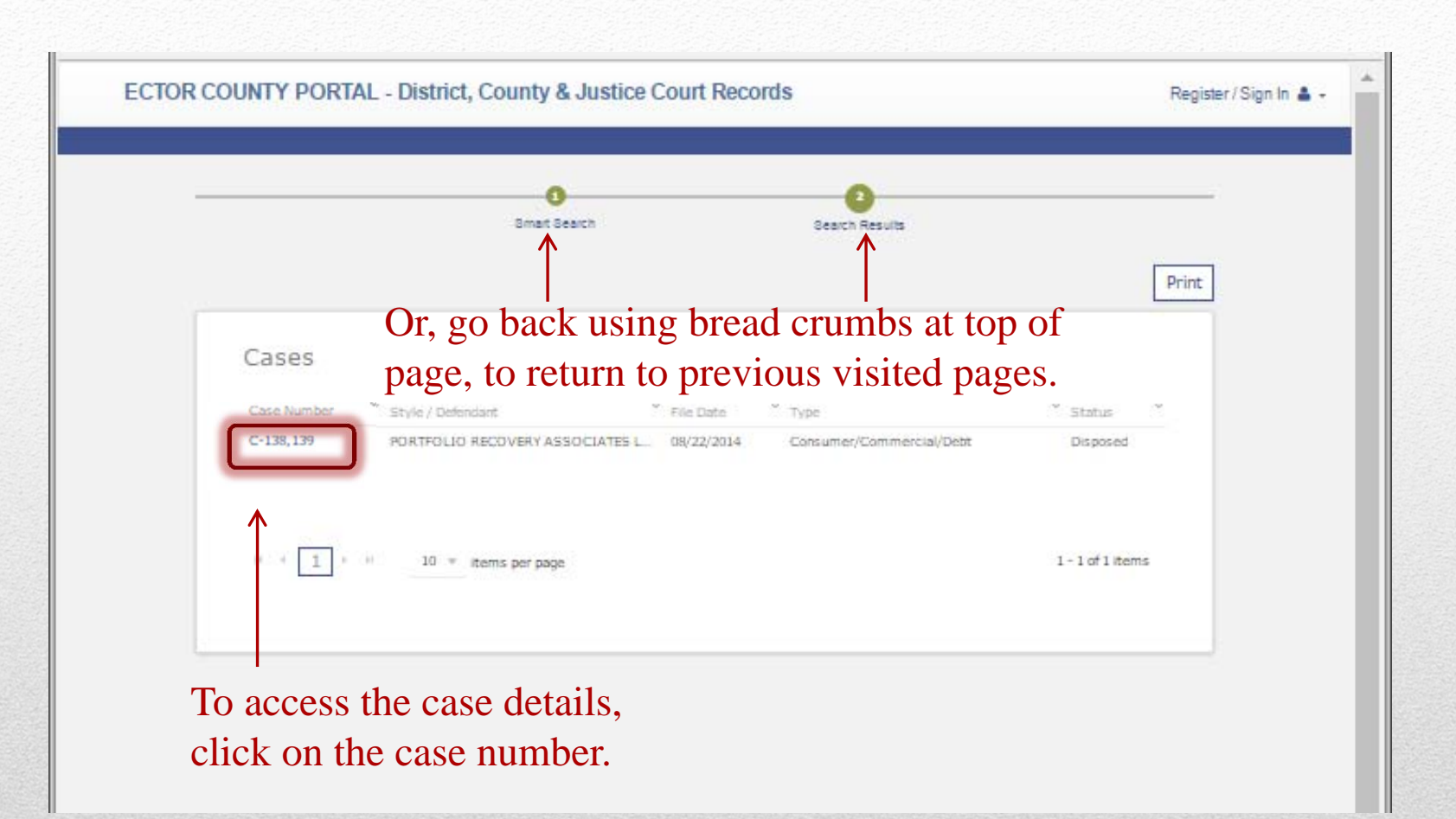

# **Smart Search - Results**

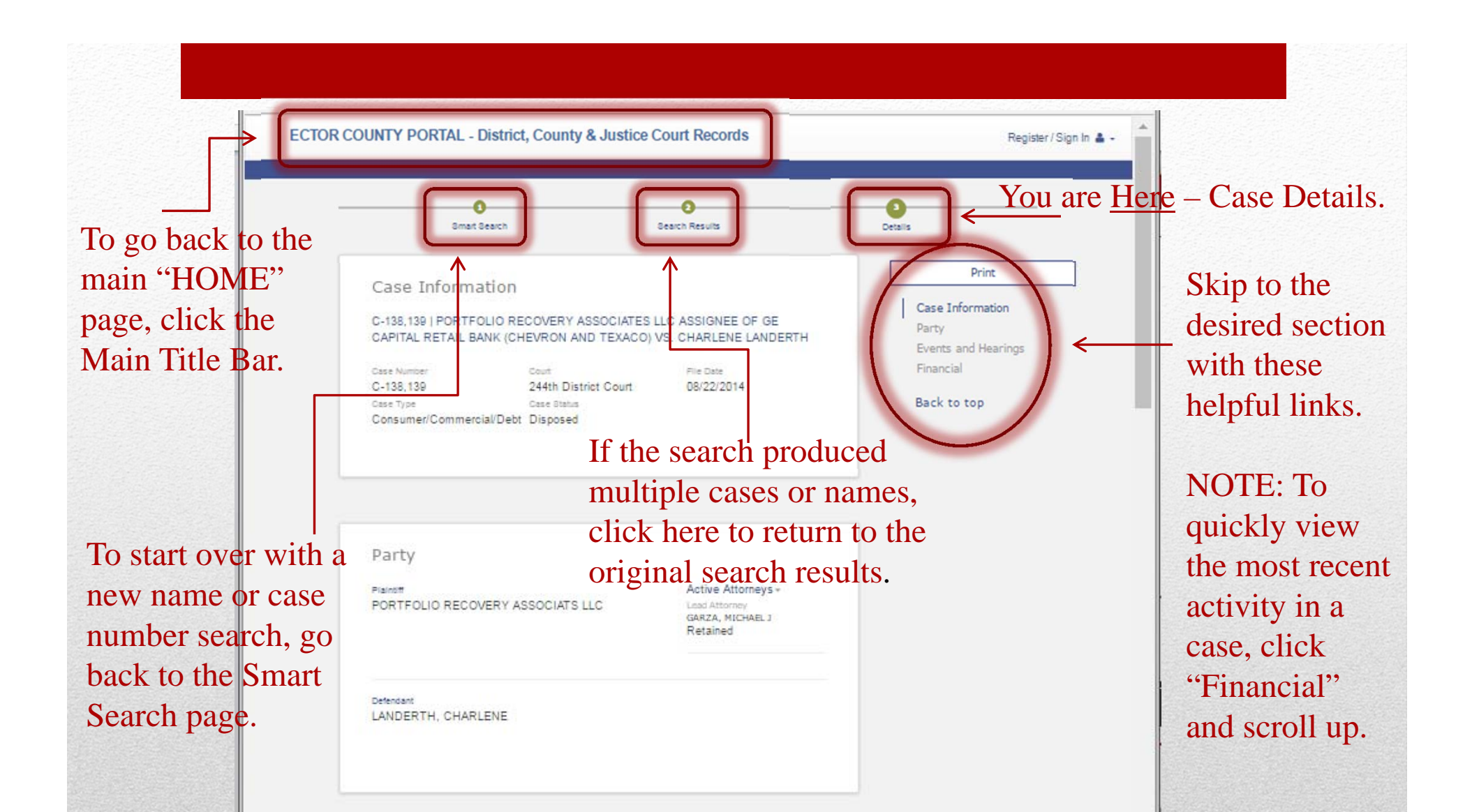

### **Smart Search – Case Details**

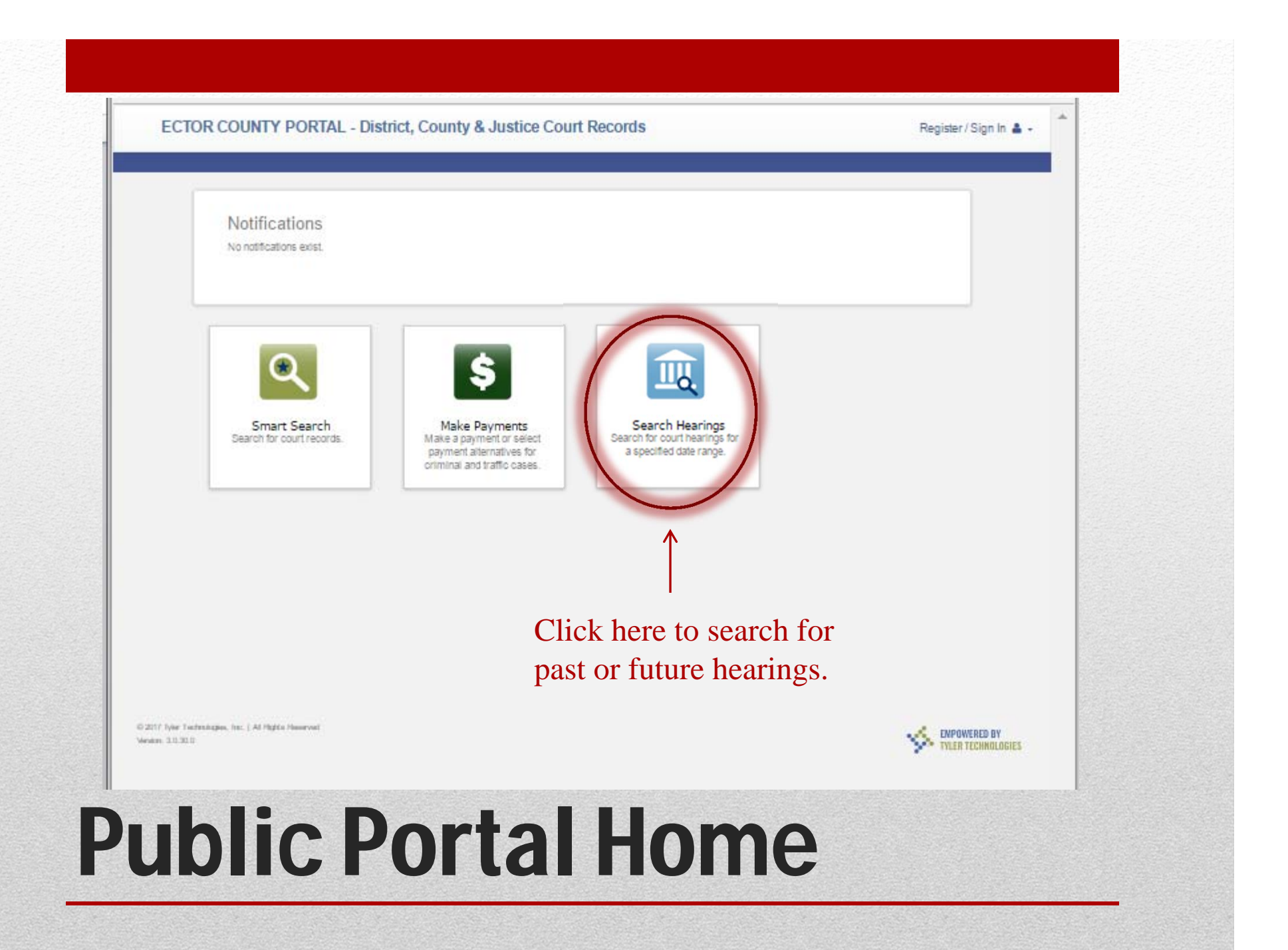

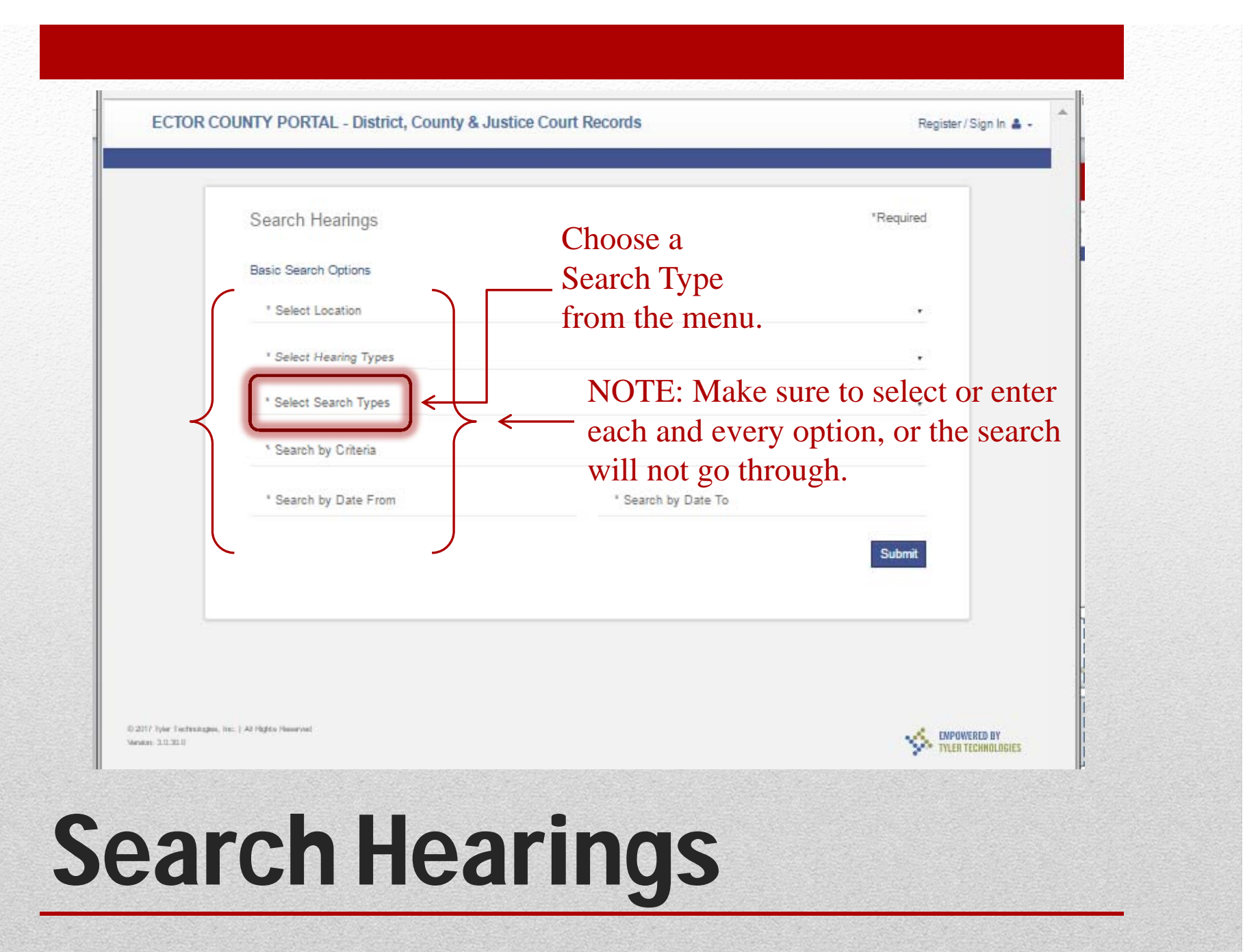

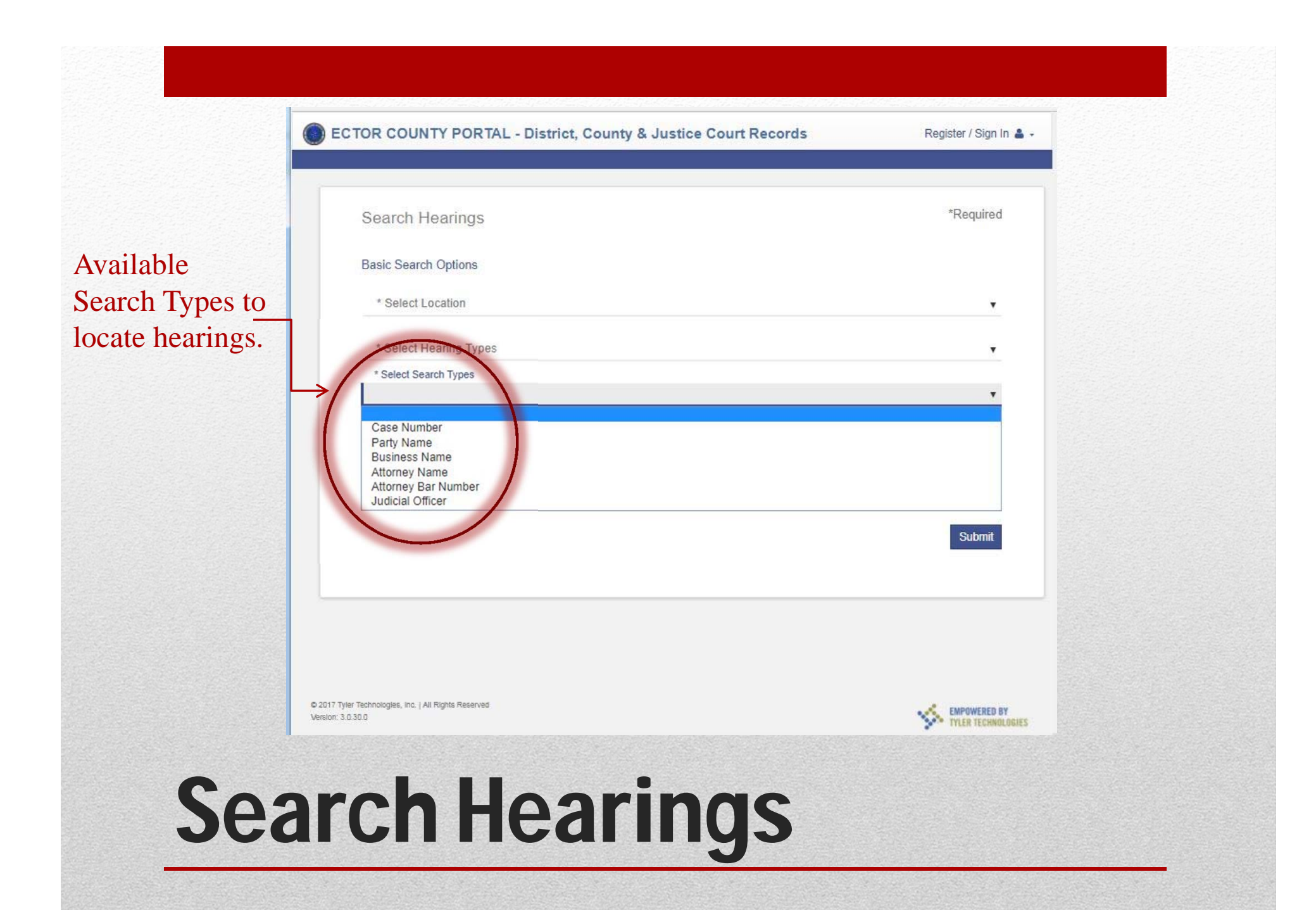

|               |                                              | Search Hearings        | Enter or choose the | *Required          |
|---------------|----------------------------------------------|------------------------|---------------------|--------------------|
|               |                                              | Basic Search Options   | "Search Criteria"   |                    |
|               |                                              | " Select Location      | based upon the      | •                  |
|               |                                              | ' Select Hearing Types | "Search Type"       |                    |
|               |                                              | * Select Search Types  | selection.          | •                  |
| range         |                                              | ' Search by Criteria   |                     |                    |
| and —         |                                              | * Search by Date From  | * Search by Date To |                    |
| e             |                                              |                        |                     | Submit             |
| ngs.          |                                              |                        |                     |                    |
|               | -                                            |                        |                     |                    |
|               |                                              |                        |                     |                    |
| 0.21<br>Viria | 7 Tyler Technologies, Inc. )<br>n: 3.12.3010 | At High's Humanist     |                     | TYLER TECHNOLOGIES |

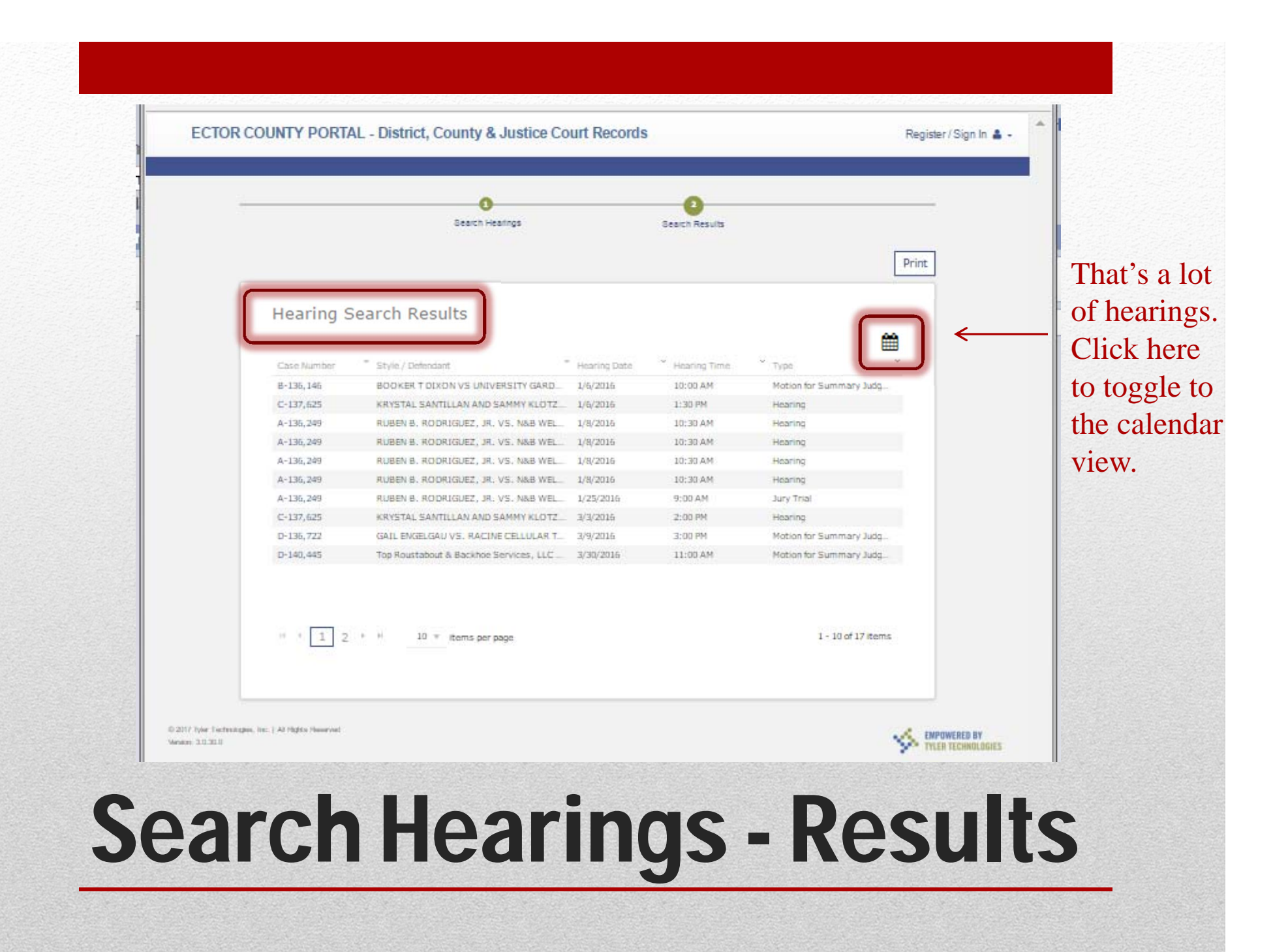

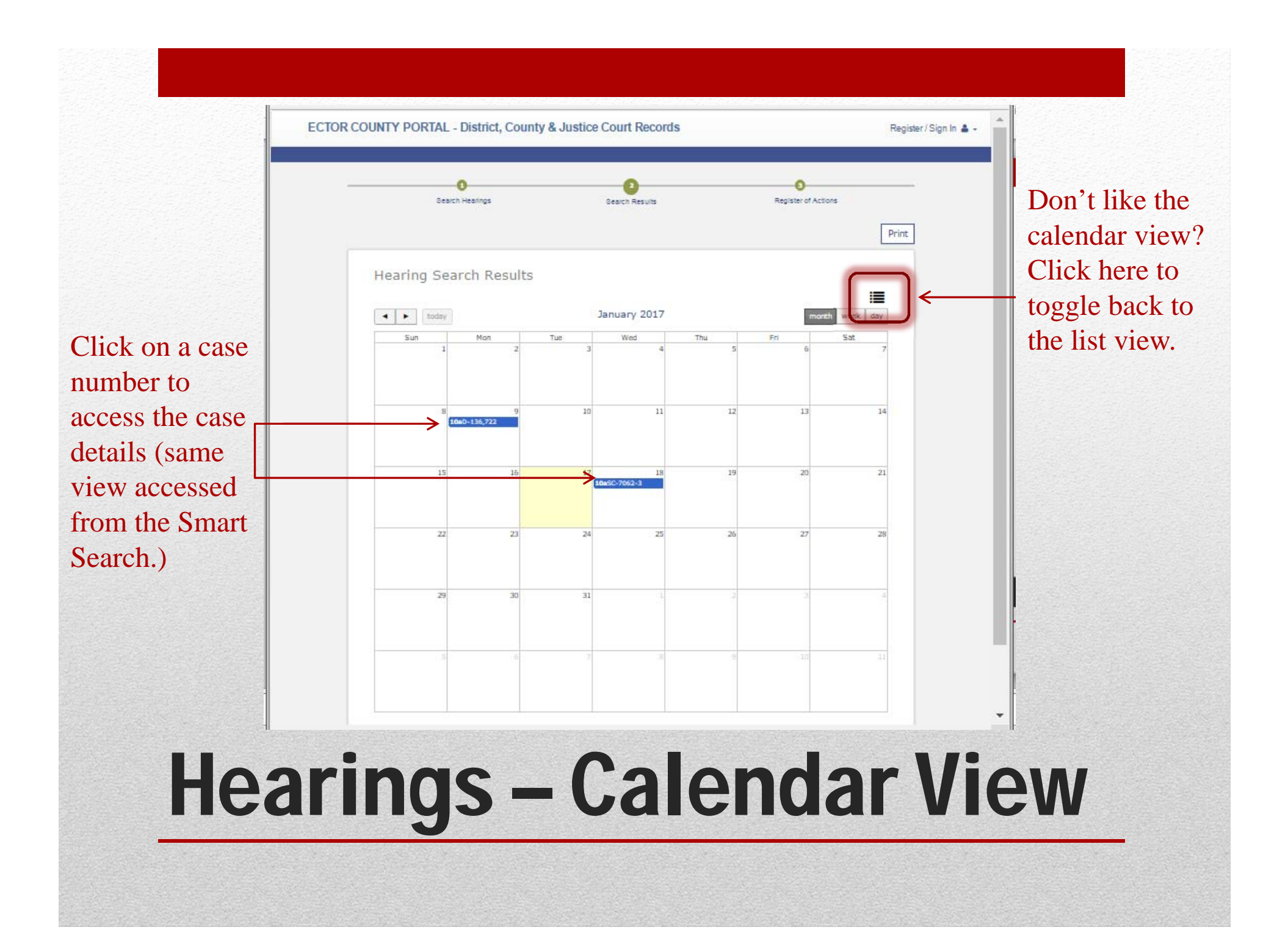

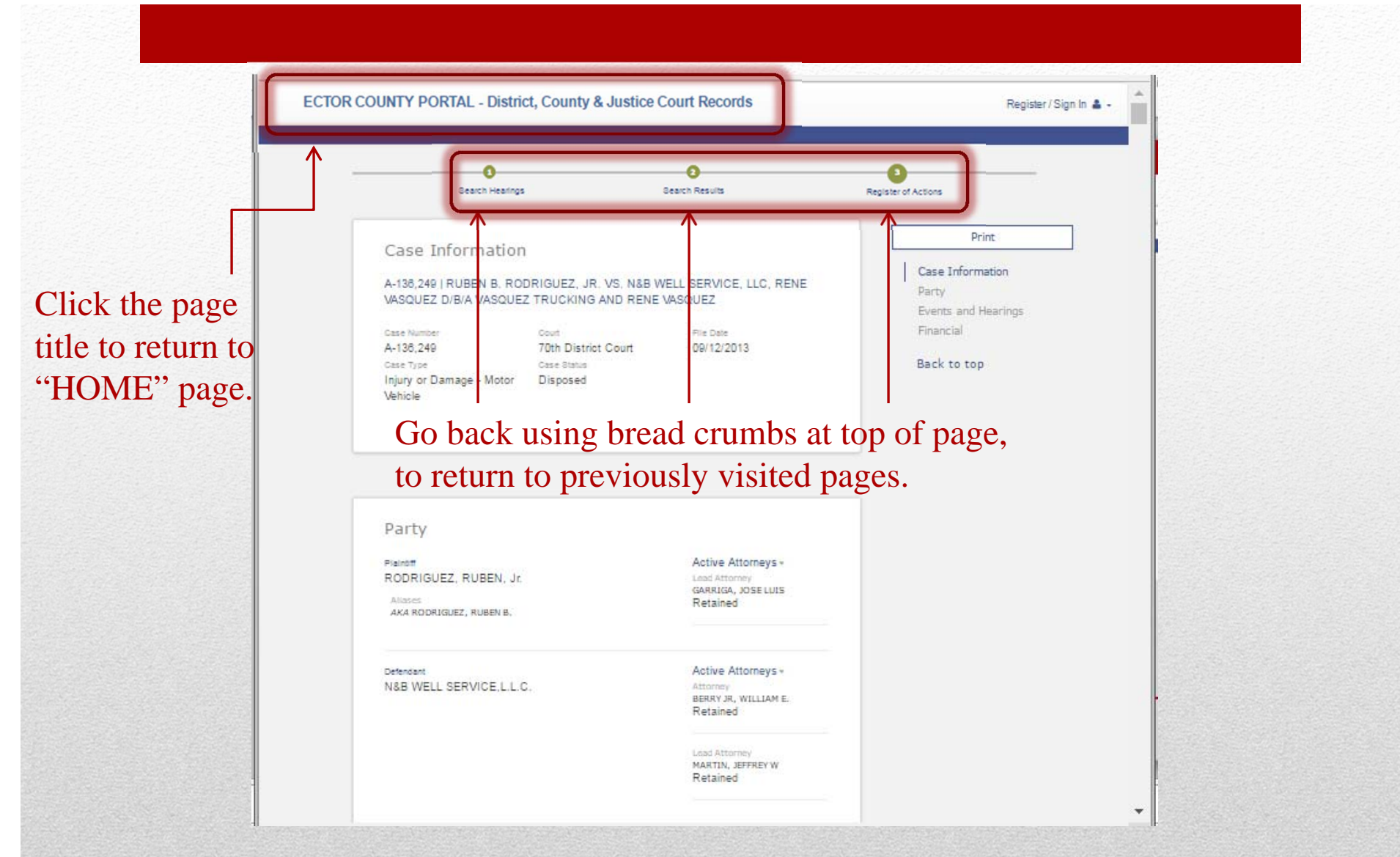

## **Search Hearings-Case Details**

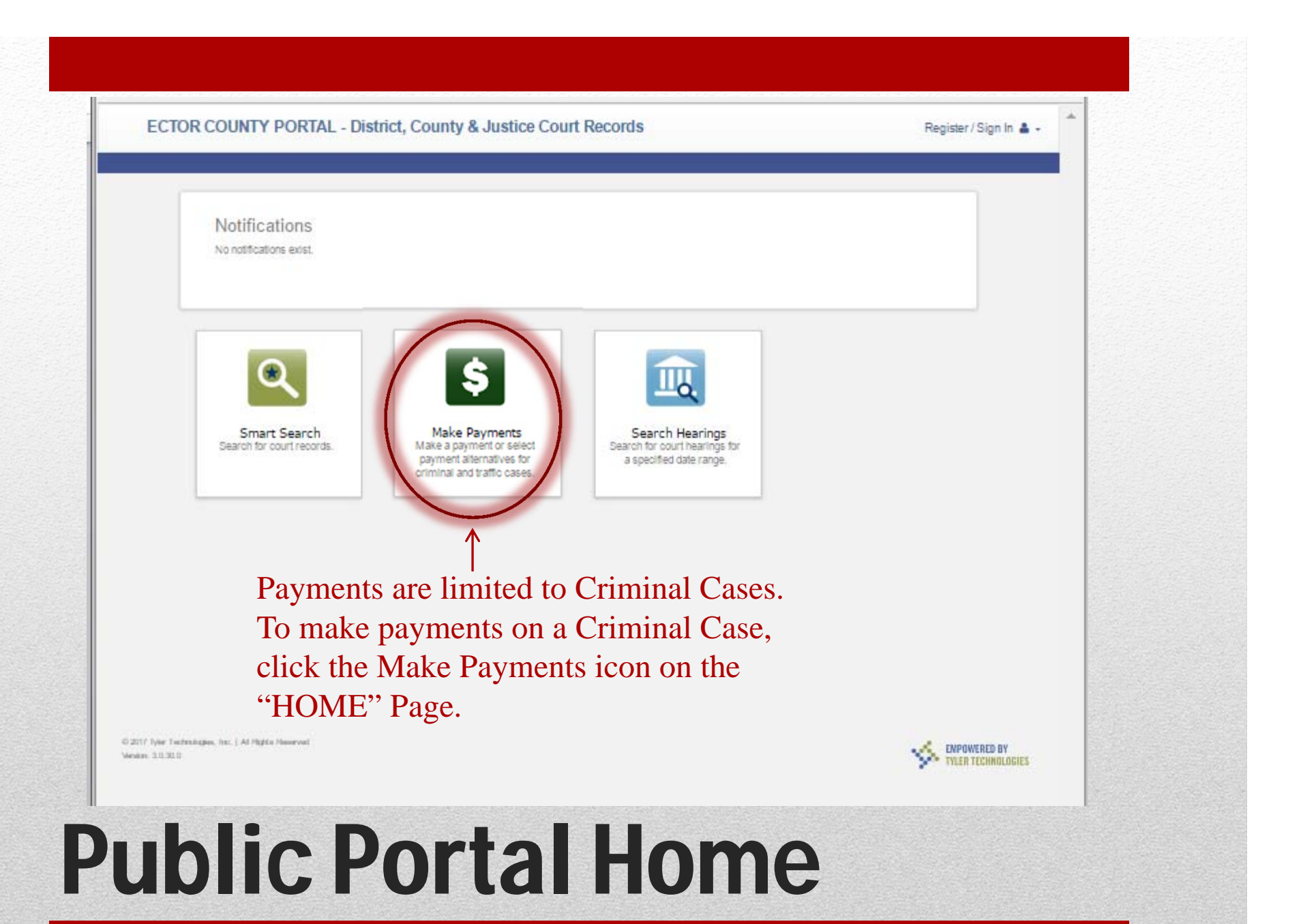

| Make Payments                      | *Required                              |
|------------------------------------|----------------------------------------|
| Basic Search Options               | 7                                      |
| * Select Search Type<br>Party Name |                                        |
| * Search by Last Name              | * Search by First Name                 |
| Search by Middle Name              | * Search by Date of Birth (mm/dd/yyyy) |
| Enter search criteria              | and click Submit.                      |

# **Make Payments - Criminal**

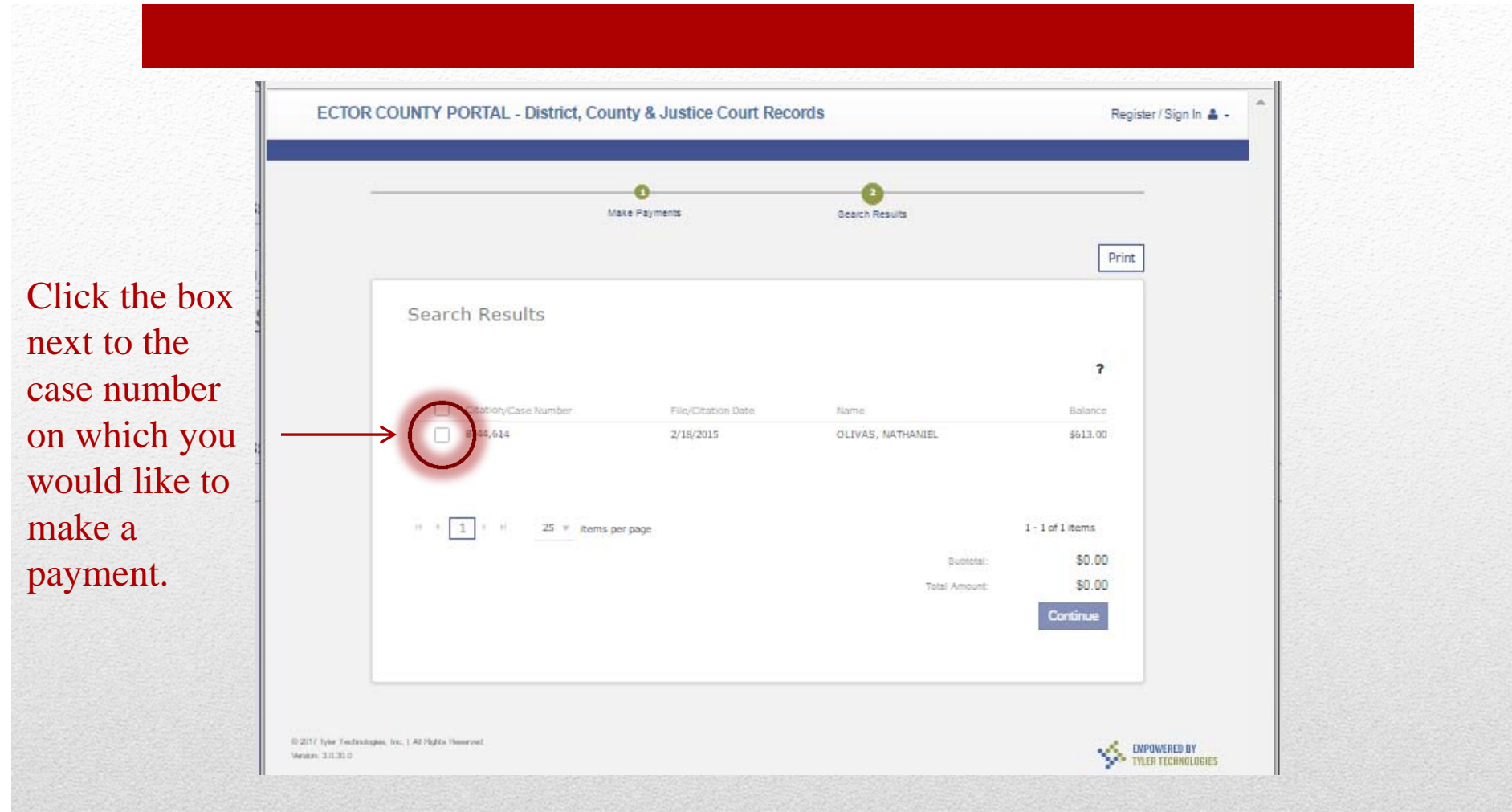

## Criminal Payments – Name Search Results

|                                                                                   | make reprieties                                                   | Search Results                     |                            |
|-----------------------------------------------------------------------------------|-------------------------------------------------------------------|------------------------------------|----------------------------|
|                                                                                   |                                                                   |                                    | Print                      |
| Search Results                                                                    |                                                                   |                                    |                            |
|                                                                                   |                                                                   |                                    | ?                          |
| Citation/Case Number                                                              | File/Citation Date                                                | Name                               | Balance                    |
| B-44,614<br>22.02 (B)(2)(B) PC -<br>19.03 (a)(1) PC - AT<br>38.04(b)(2)(A) PC - E | 2/18/2015<br>AGGRAVATED ASSAULT OF A PL<br>FEMPTED CAPITAL MURDER | OLIVAS, NATHANIEL<br>UBLIC SERVANT | \$613.00                   |
| H f 1 + H 25 * ite                                                                | ms per page                                                       |                                    | 1-1 of 1 items<br>\$813.00 |

Payments for only the total amount due are accepted, <u>unless</u> you have made a payment plan agreement with the Ector County Compliance Department for smaller, partial payments.

### Criminal Payments – Select Case Click Continue a make the credit of

Click Continue and follow the prompts to make the credit card payment. NOTE: A convenience fee of 2.85% is

charged by the credit card company.

### Registration / Annual Subscription

- Annual Registration Due September 1, 2017
  - \$100 / individual attorney.
  - \$250 / law firm or other approved agency/organization (group of registered users).

### • Registration Allows Login to View Records

- Includes all records not restricted by Law or Rule.
- Includes all records on cases to which you are an attorney of record even if contains sensitive data.

## **New Features**

# Access additional information about the Public Portal.

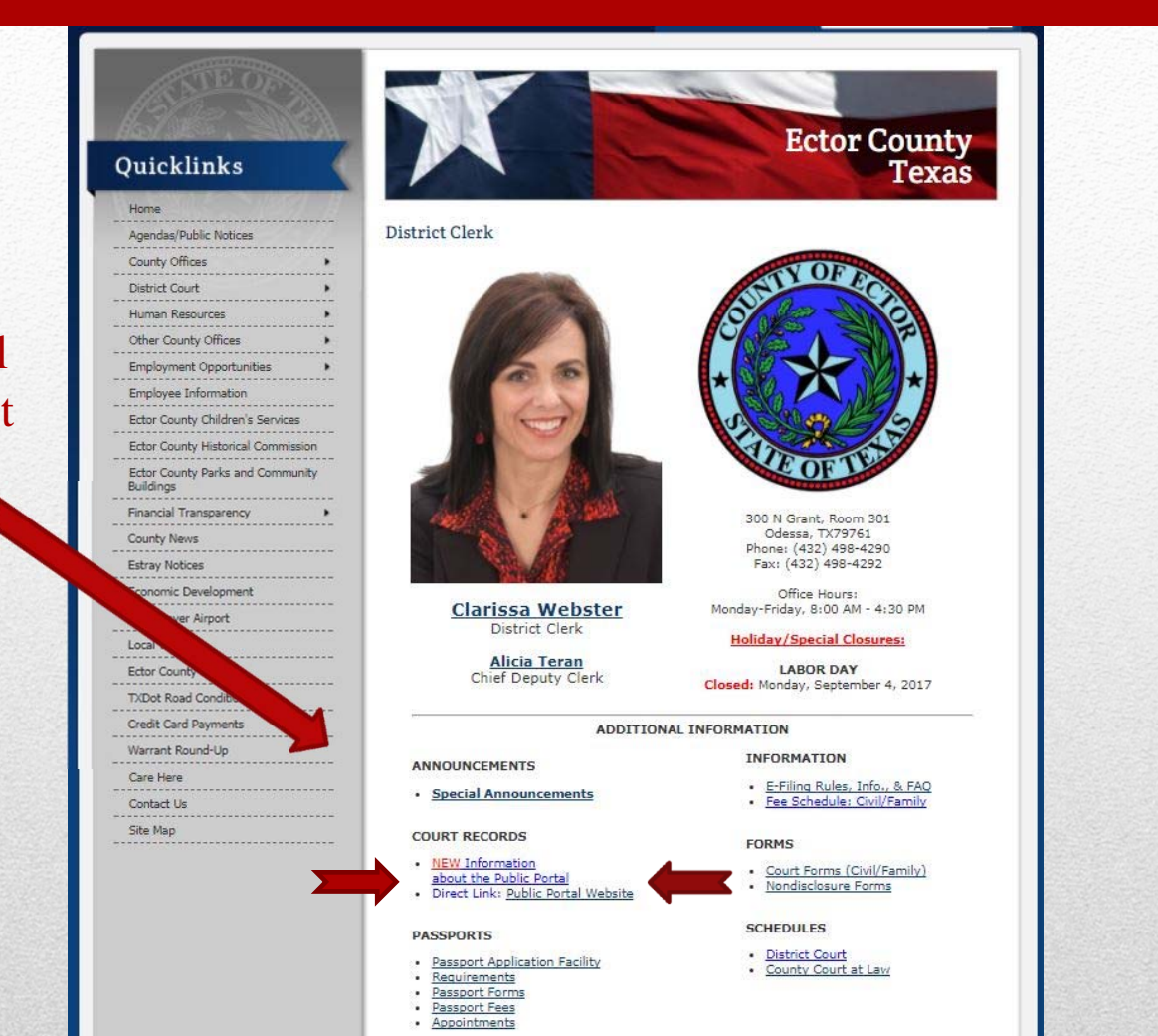

# **Subscription Access**

Annual **Subscription Fees** for Public Portal **Enhanced Access** will be due September 1st of each year.

Payments should be delivered and payable to the **Ector County District Clerk.** 

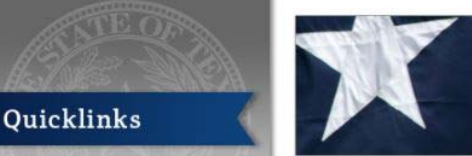

Home

Agendas/Public Notices

County Offices

District Court

Buildings

County News

Estray Notices

Local Weather

Ector County Map

TXDot Road Conditions

Credit Card Payments

Warrant Round-Up

Care Here

Contact Us

Site Map

Human Resources Other County Offices

Employment Opportunities

Ector County Children's Services

Ector County Historical Commission

Ector County Parks and Community

**Employee Information** 

Financial Transparency

Economic Development Schlemever Airport

Information: Public Portal to Court Records

District Clerk Home Page

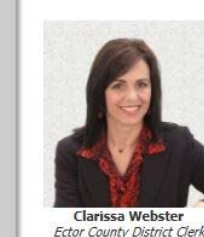

PUBLIC PORTAL Training, Tips & Tricks (with Q&A)

Sessions Scheduled for: Wednesday, July 26, 2017

9:30 a.m. 1:30 p.m. Friday, July 28, 2017

1:30 p.m.

Ector County Courthouse Seating is Limited. Call to reserve your seat. 300 N. Grant, Rm. 301 Odessa, TX 79761 Phone: 498-4790 Future Sessions TBA based upon interest

Ector County Courthouse 300 N. Grant, Rm. 111 Odessa, TX 79761 Phone: 498-4130

Linda Haney

Ector County Clerk

**Ector County** 

Texas

PUBLIC PORTAL (Access to Court Cases, Indexes, and More!):

(432) 498-4290

#### **REGISTER NOW!**

All attorneys, bondsmen, investigators, and other approved agencies may now register for enhanced access, including document images of court records. (Scroll down for additional instructions on registering for this access.)

Registered Access is FREE to approved users throughout the month of August, 2017. Please contact our office at (432) 498-4290 regarding any questions you may have.

Effective Sept. 1, 2017: ANNUAL SUBSCRIPTION FEES are due:

 \$100.00 each attorney \$250.00 each law firm or other approved agency/organization

Subscription Fees are paid to:

ECTOR COUNTY DISTRICT CLERK 300 North Grant Ave., Rm. 301 Odessa, TX 79761

Subscription includes access to court records for: **Ector County District Clerk** and **County Clerk** 

# **Subscription Access**

Register for Enhanced Access in three easy steps.

This quick guide can also be found on our website.

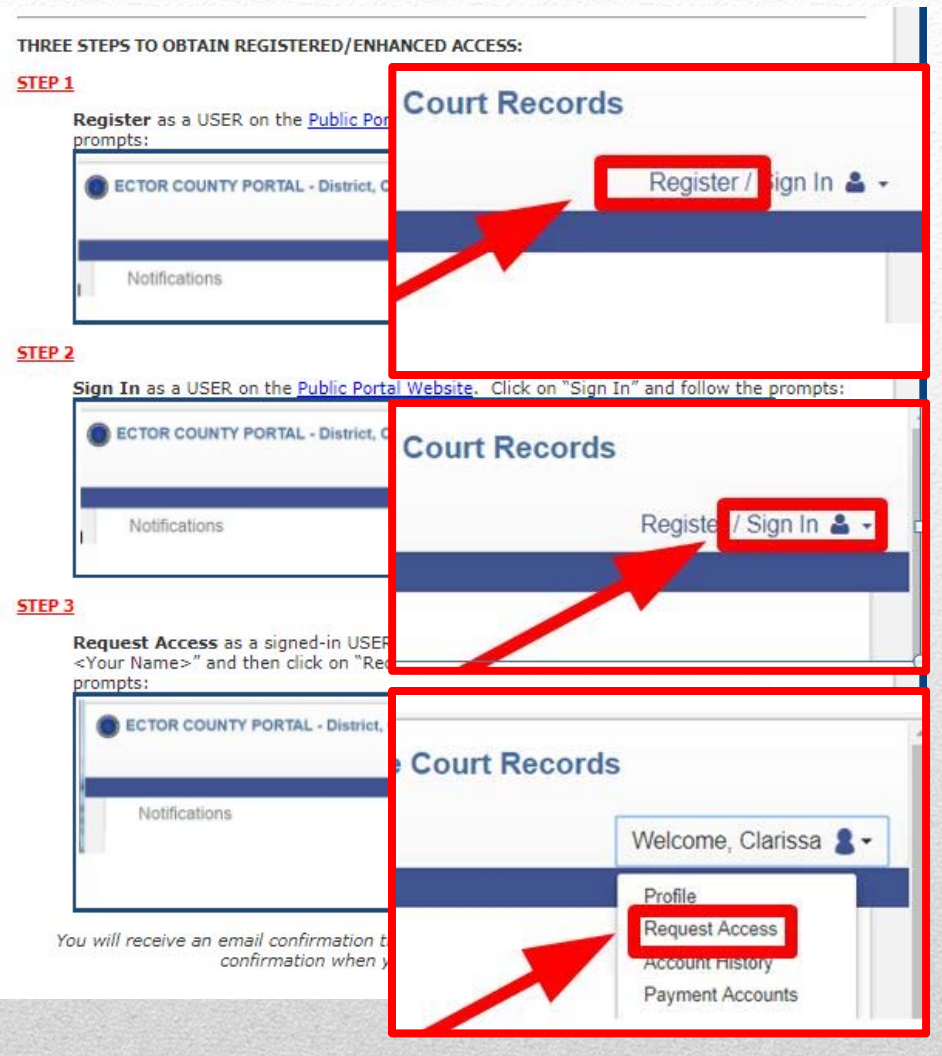

# **Steps to Register**

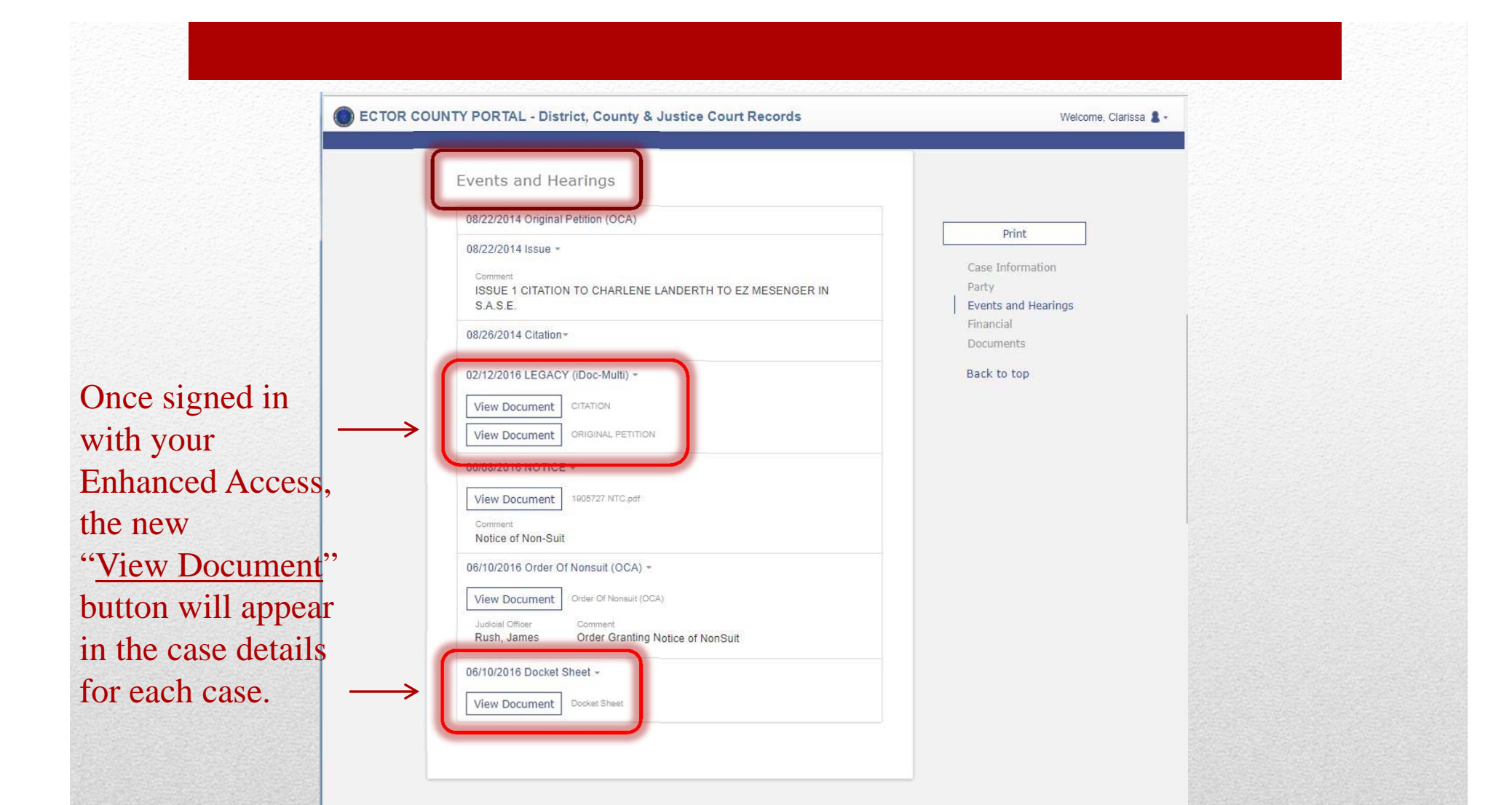

# **Smart Search – Enhanced**

| View Document - 1905727 NTC.pdf                                                                                                    |                                                                                                    |          |
|----------------------------------------------------------------------------------------------------|----------------------------------------------------------------------------------------------------|----------|
| Pages: 1                                                                                                    |                                                                                                    |          |
| Case No. <u>C-138,159</u><br>PORTFOLIO RECOVERY ASSOCIATES LLC 5                                                                                                    | FILED FOR RECORD<br>Cause No.: C-138,139<br>Ecorpored (C-138,139)<br>Ecorpored (C-138,139)<br>Ecorp |          |
| ASSIGNEE OF GE CAPITAL RETAIL BANK §<br>(CHEVRON AND TEXACO) §<br>Plaintiff §                                                                                                    | By Griselda Nuriez, Deputy<br>of                                                                                                    |          |
| v. §                                                                                                    |                                                                                                    |          |
| Defendant(s)                                                                                                    | ECIOR County Texas                                                                                                    |          |
| PLAINTIEPS NOTICE OF                                                                                                    | NOV STIT                                                                                                    |          |
| COMES NOW Print POPTIOL IN RECOVERY ASSO                                                                                                    | TATES I CASSICIER OF CE CARTA                                                                                                    |          |
| BETAIL BANK (CHEVRON AND THE ACCOUNTS AND                                                                                                    | AATES LLC ASSIGNEE OF GE CAPITAL                                                                                                    |          |
| 167 and 163 secondar its Notice of Neural of all of its claims analysis                                                                                                    | Contained with the Texas Rules of Civil Procedure                                                                                                    |          |
| without maintifies in the above at cloud because                                                                                                    | CONTRACTOR LANDER ( IN DEBUAR )                                                                                                    |          |
| Promast to solution case have Paintiff has a right to a normalit                                                                                                    | a weather it makes a timbe on the suffrage economic                                                                                                    |          |
| Furstame to extend tube and, runnell use a right to a horsell to                                                                                                    | er moment it makes a uniery ensi or written reguest                                                                                                    |          |
| manastal from the court. Growbers v. Revelation 640 S W 24 870 87                                                                                                    | 2 (Tay 1982) When the court sizes are order                                                                                                    |          |
| rranting a nonsuit, it is simply a ministerial act. Id. A nonsuit millifies                                                                                                    | the controversy and renders interformation online in                                                                                                    |          |
| the case much. In re Bennett, 960 S.W 2d 15, 18 (Tex 1997).                                                                                                    |                                                                                                    |          |
| In accordance with the foreacting authority. Plaintiff hereby pro-                                                                                                    | vides notice of its immediate nonsuit of all claims                                                                                                    |          |
| against Defendant in the above-styled lawsuit without prejudice.                                                                                                    |                                                                                                    |          |
| Respectfully submitted,<br>RAUSCH, STURM, ISRAEL, ENE                                                                                                    | RSON & HORNER, LLC                                                                                                    |          |
| Jai Ashta Janaszana<br>Jaini Lavaniswa, SIN 20075<br>SERING W, CLAR, SIN 20075<br>MCRUM, R. CARTRO, SIN 20075<br>MCRUM, R. CARTRO, SIN 240<br>STYLE JAVANCOGU, SIN 240<br>CHERTRO, SIN 240<br>CHERTRO, SIN 240<br>CHERTRO, SIN 240<br>CHERTRO, SIN 240<br>CHERTRO, SIN 240<br>STYLE JAVANCOGU, SIN 240<br>STYLE JAVANCOGU, SIN 240<br>STYLE JAVANCOGU, SIN 240<br>STYLE JAVANCOGU, SIN 240<br>STANDARD, SIN 240<br>STANDARD, SIN 240 | 495<br>837<br>836<br>85625<br>85625<br>85725<br>877158<br>8026<br>41<br>41<br>41<br>42<br>49<br>4627<br>8627<br>8627<br>8627<br>9<br>Fex - Dalles (877) 492-5185<br>m<br>TFF                                                                                                    |          |
| 1905727                                                                                                    | 1905727                                                                                                    |          |
|                                                                                                    |                                                                                                    |          |
| Pages: 1                                                                                                    | Back Download Document                                                                                                    | <i>←</i> |

## **Download Document**

Clicking "View Document" triggers a preview of only page one, with an option to click: <u>Download</u> <u>Document</u> to obtain the complete printable/savable document.

The annual subscription fee includes all document downloads. There are no additional charges to access or download the document image.

### • Use (\*) as a wildcard when used to search names and cause numbers.

- Gar\*, Jua\* would find:
  - Garay, Juan; Gardner, Juanita; Garza, Juan; etc.
- A-17\* to find all such case numbers:

| Anna Maria and  | The Indentities Y           | Participante a |                             | -      | NOIE.         |
|-----------------|-----------------------------|----------------|-----------------------------|--------|---------------|
| Case number     | artist ( molecularity       | Cont Prante    | 13bb                        | 2000   | The asterisk  |
| A-17-01-0057-CV | Jam Construction, LLC vs    | 01/17/2017     | Debt/Contract - Debt/Cont   | Filed  | '1 1 1        |
| A-17-01-0059-CV | ALLY BANK VS. BRENDA RI     | 01/17/2017     | Debt/Contract - Debt/Cont   | Filed  | wildcard      |
| A-17-01-0062-CV | Miranda Rodriguez vs. Alon  | 01/17/2017     | Motor Vehicle Accident > \$ | Filed  | feature       |
| A-17-01-0051-CV | Armando Mancinas vs. Mu     | 01/13/2017     | Other Injury Or Damage >    | Filed  | requires a    |
| A+17-01-0053-CV | Jose Luis Garica vs. Dina C | 01/13/2017     | Motor Vehicle Accident < \$ | Filed  | minimum of    |
| A-17-01-0047-CV | Claudia Leyva d/b/a Sunbel  | 01/12/2017     | Debt/Contract - Debt/Cont   | Filiod | three leading |
| A-17-01-0043-CV | Lithia CIDO, Inc. dba All A | 01/11/2017     | Other Injury Or Damage >    | Filed  | alphanumeric  |

The asterisk can be used when the spelling of a name is unknown or to broaden the search results.

NOTE:

alphanumeric

characters.

**Extra Tips & Take-Aways** 

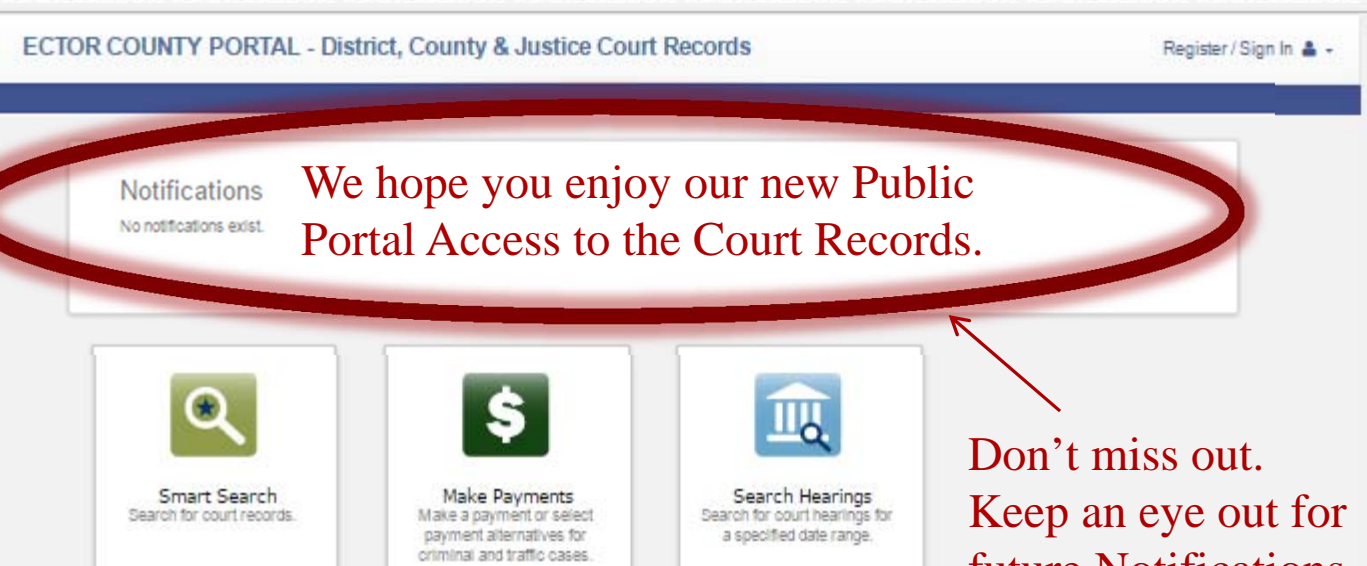

Please contact our office with any additional questions you may have: (432) 498-4290. Don't miss out. Keep an eye out for future Notifications announcing new functions, features, and enhancements.

© 2017 Tyler Technologies, Inc. | Al Phylio Heservel Venim: 311.30.0 ENPOWERED BY TYLER TECHNOLOGIES

# **View Future Notifications**

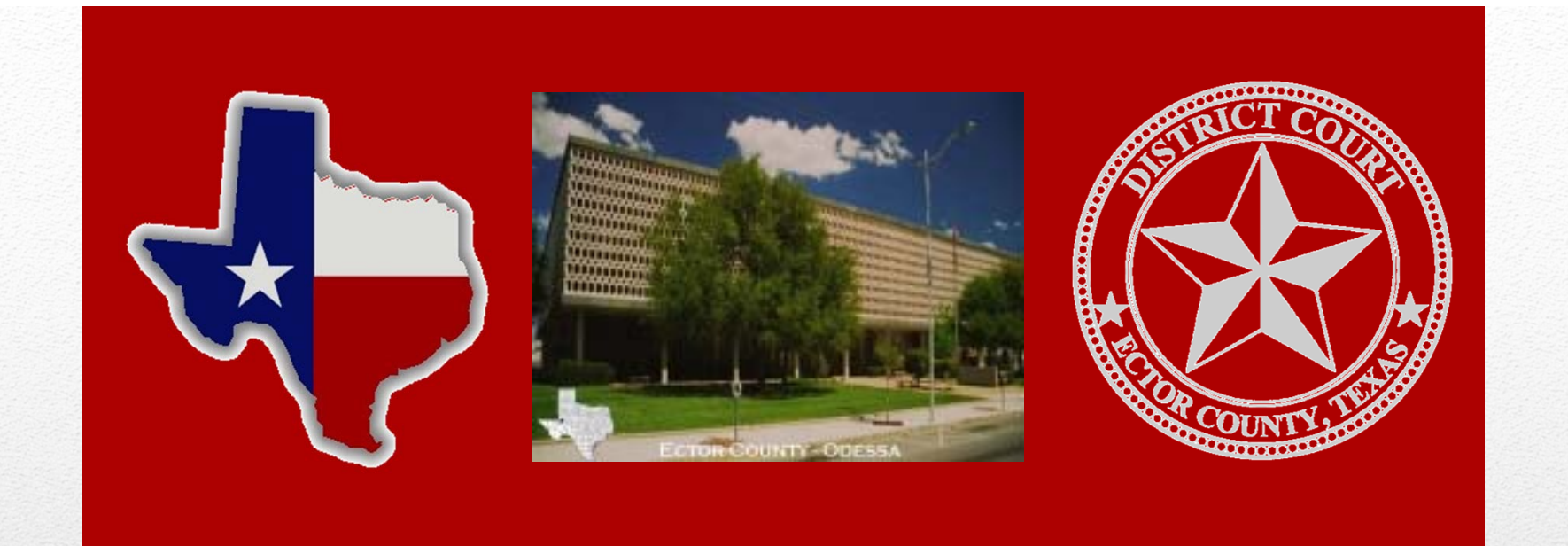

# Ector County District Clerk Clarissa Webster

Public Portal to View Court Index and Records Effective: August 1, 2017

VISIT OUR WEBSITE

WWW.CO.ECTOR.TX.US/DISTRICT.CLERK